## Nytt og nyttig i nett-tjenestene

Nyheter og lure funksjoner i websøk/MappaMi du kanskje ikke visste om

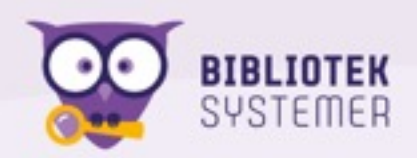

# Først litt nyttig

Men ikke nødvendigvis så nytt

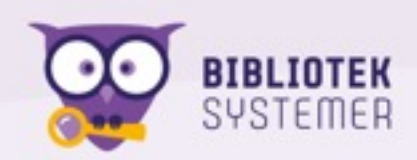

# Husk at du kan krydre i websøket

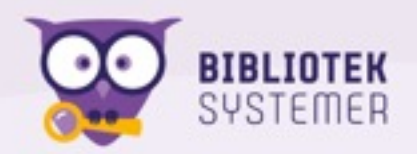

# Logg inn med biblioteknummer

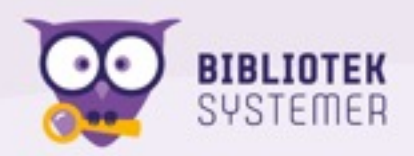

Dra bilde hit, eller <mark>trykk her</mark> for å krydre.

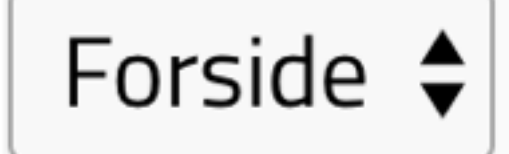

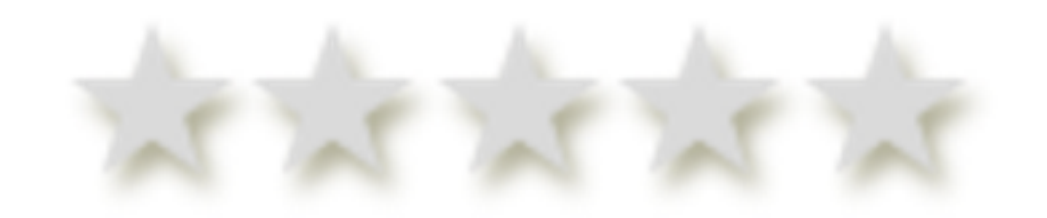

## Dra og slipp et bilde

Husk å velge type

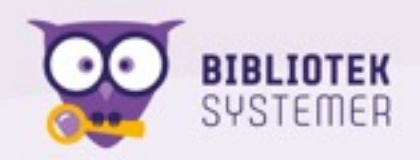

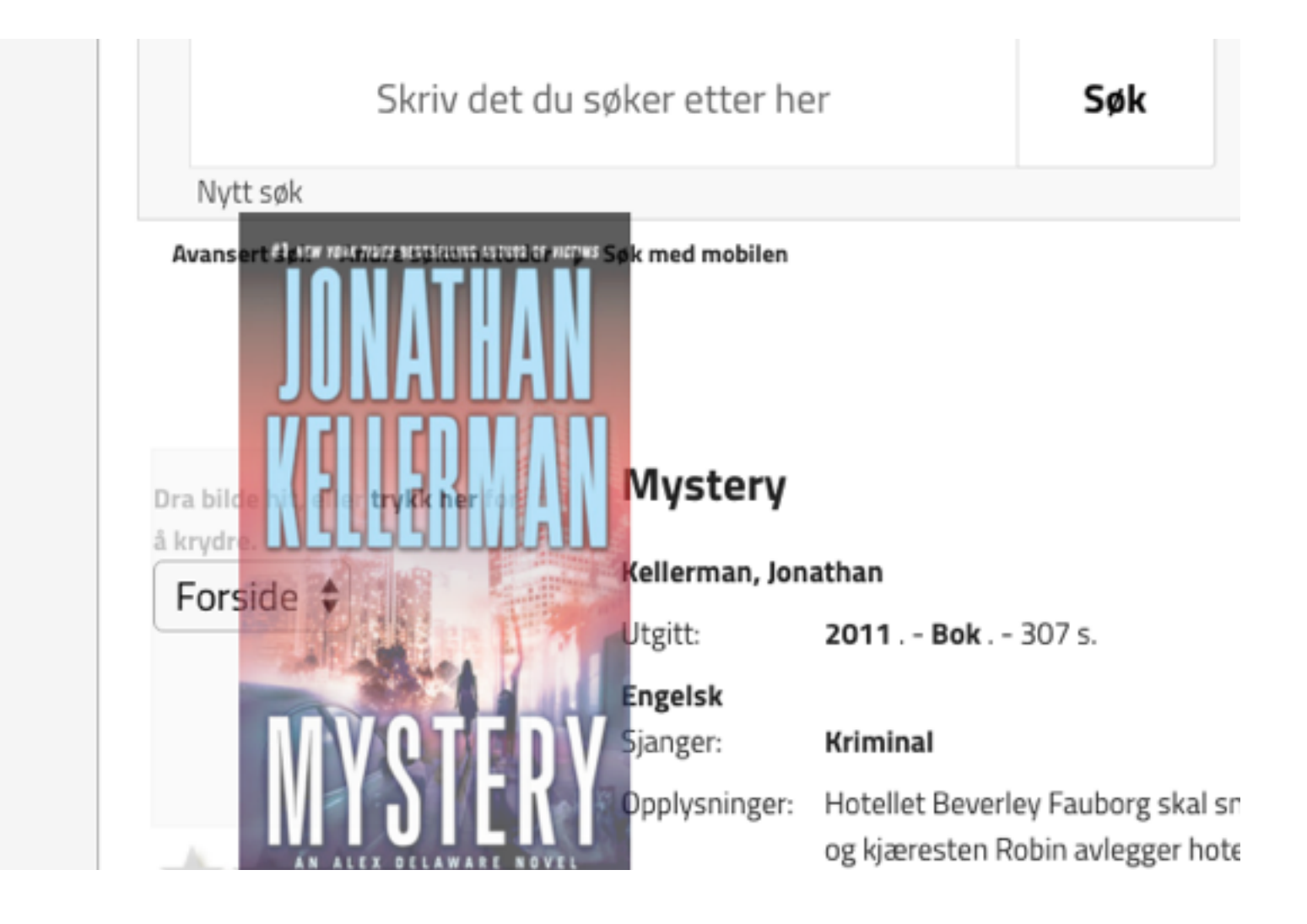

## Før man slipper bildet

Dratt enten fra et annet nettleservindu, eller utforsker/finder-vindu

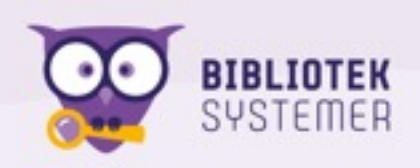

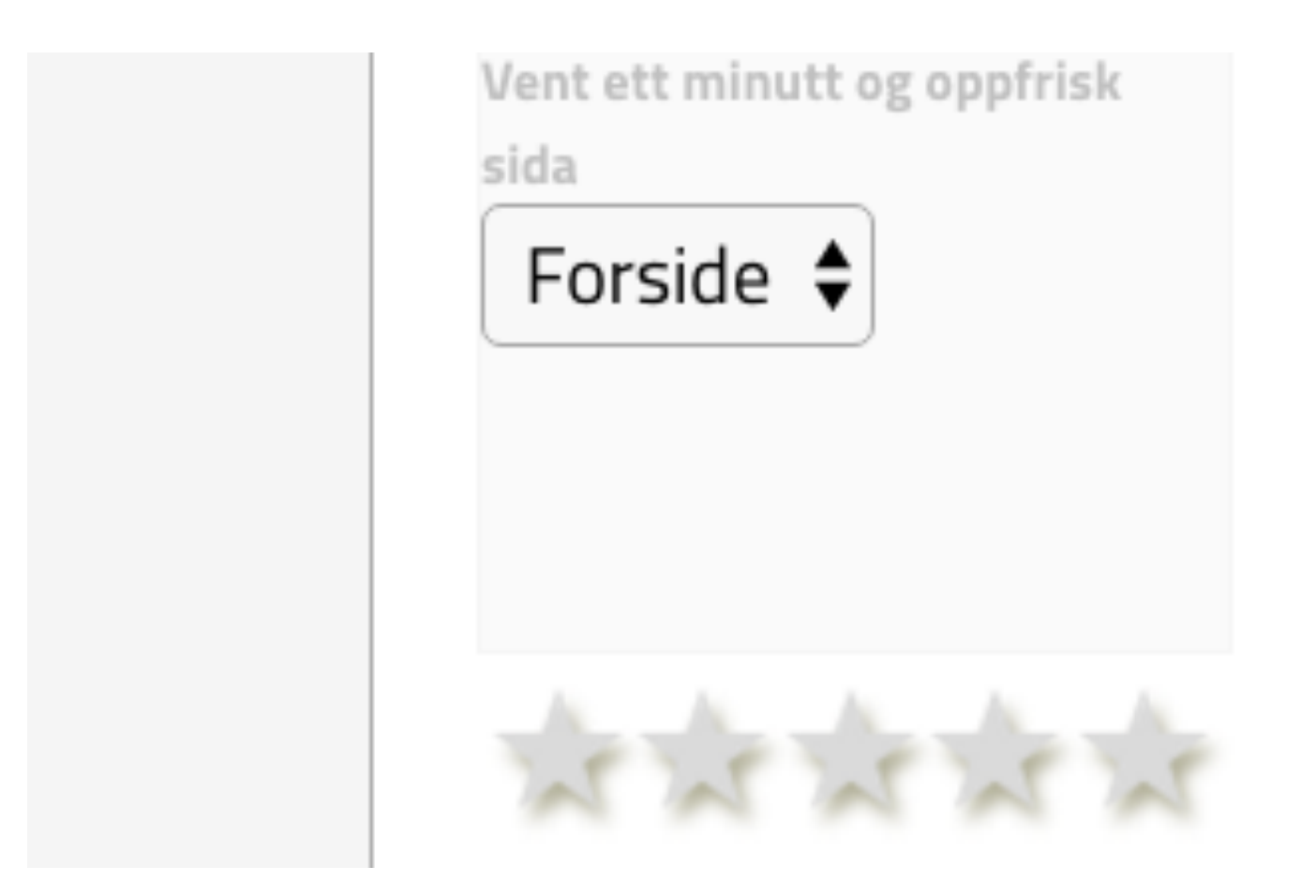

## Etter kort tid er bildet klart

Oppfrisk sida for å se resultatet

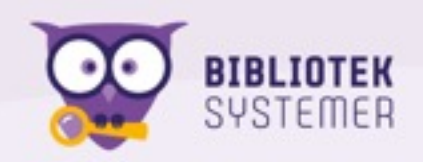

# Husk dere kan også slette bilder

Og hvis dere skulle krydre med et baksidebilde, husk å velg det FØR dere drar og slipper bildet

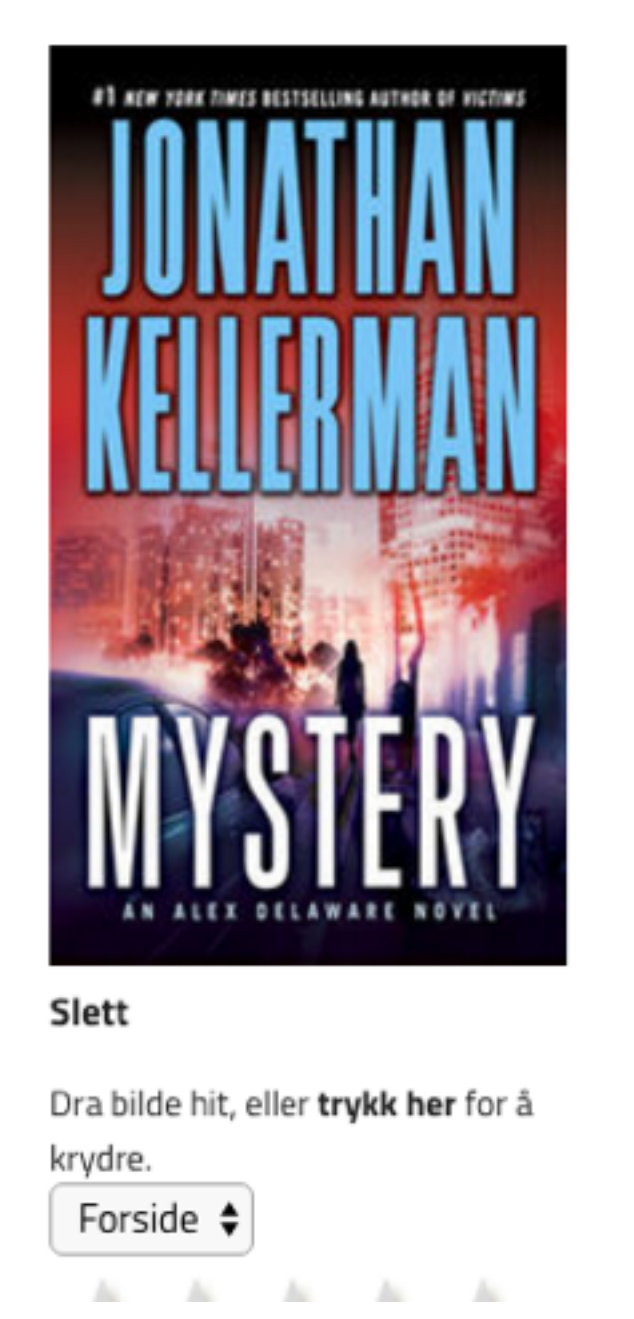

### Mystery

| Kellerman, Jonathan |                                                                                                    |  |  |
|---------------------|----------------------------------------------------------------------------------------------------|--|--|
| Utgitt:             | 2011 Bok                                                                                           |  |  |
| Engelsk<br>Sjanger: | Kriminal                                                                                           |  |  |
| Opplysninger:       | Hotellet Beve<br>kjæresten Ro<br>kvinne kledd<br>gjenkjenner h<br>viser seg å bli<br>som fører der |  |  |
| Hylleplass:         | 82 KEL                                                                                             |  |  |
| Ledig               |                                                                                                    |  |  |
|                     |                                                                                                    |  |  |

Bestill

Husk de

(beta)Bli den første til å skriv

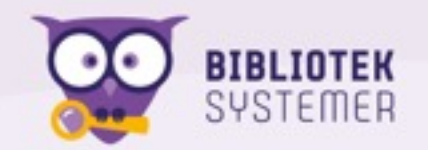

## Dere kan også legge inn tekst

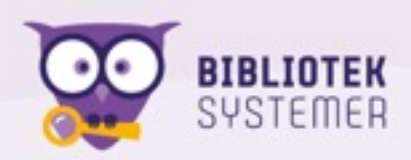

## Dere kan også legge inn tekst

Eksemplarer

Beskrivelse mangler

Legg inn beskrivelse

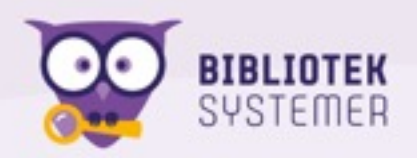

Flere

# Dere kan også legge inn tekst

| Eksemplarer      | Beskrive | else ma | ngler Fl         | ere opplysnir | nger Av samme     | forfatter |        |
|------------------|----------|---------|------------------|---------------|-------------------|-----------|--------|
| Skriv kryddertek | sten her |         |                  |               |                   |           |        |
|                  | Bold     | Italic  | <u>Underline</u> | Overskrift    | Fjern formatering | Lagre     | Avbryt |

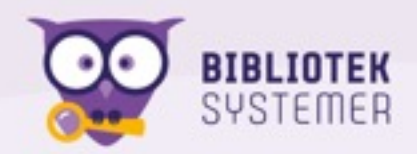

# Kompliserte søk, helt enkelt

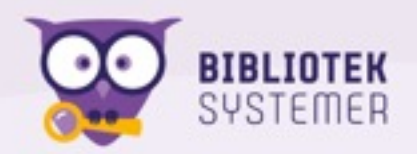

Medietyper

Utgivelsesår

Språk

Nasjonalitet

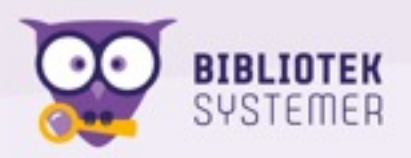

lydbok på cd utgitt etter 2010 på engelsk

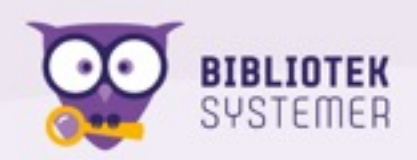

- lydbok på cd utgitt etter 2010 på engelsk
  - ((ff=di eller lydbok) og (ff=dc eller cd) og år=2011: og (sp=eng/sp eller engelsk)) eller (lydbok på cd utgitt etter 2010 på engelsk)

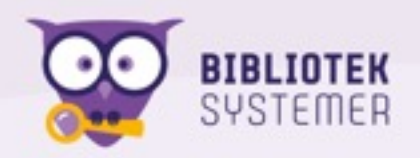

norsk spenning utgjeve siste 5 år

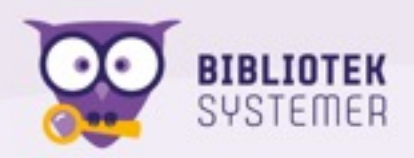

- norsk spenning utgjeve siste 5 år
  - ((norsk spenning utgjeve siste 5 år)) eller (((sp=nor/ sp eller norsk) og spenning\*)) og (år=-5:\*)

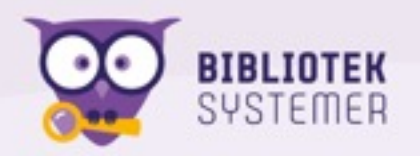

spenning for barn utgitt etter 2010

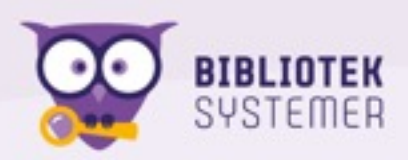

- spenning for barn utgitt etter 2010
- (spenning for barn utgitt etter 2010) eller (bn=j\* og spenning\*) og år=2011:

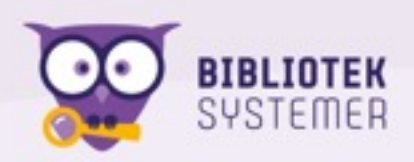

- spenning for barn utgitt etter 2010
- (spenning for barn utgitt etter 2010) eller (bn=j\* og spenning\*) og år=2011:
- amerikansk bok for voksne utgitt i år på engelsk

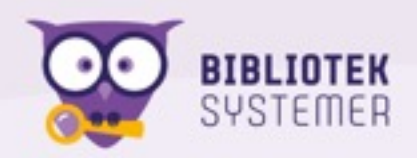

- spenning for barn utgitt etter 2010
- (spenning for barn utgitt etter 2010) eller (bn=j\* og spenning\*) og år=2011:
- amerikansk bok for voksne utgitt i år på engelsk
- ((fn=am/fn eller amerikansk) og (ff=l eller bok) og bn=a og år=-0 og (sp=eng/sp eller engelsk)) eller (amerikansk bok for voksne utgitt i år på engelsk))

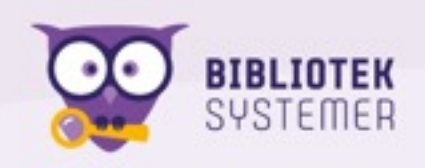

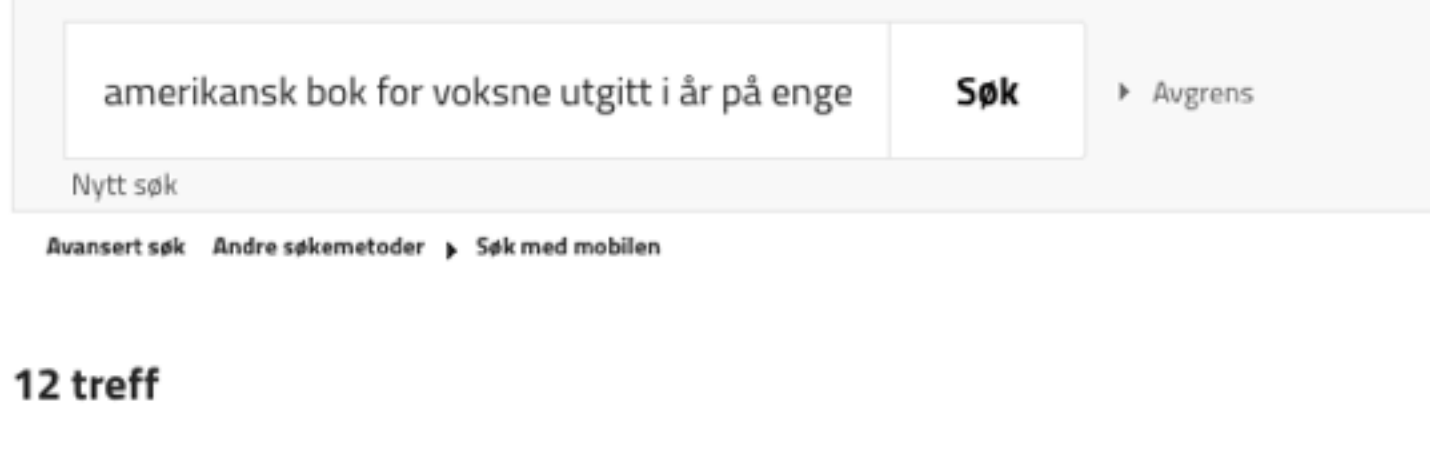

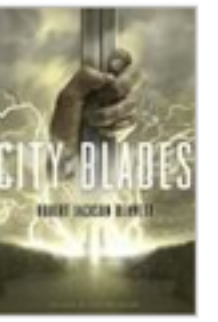

#### City of blades : a novel av Robert Jackson Bennett

Bok på Engelsk | utgitt 2016 | Inngår i serie Ingen ledig på hovedbiblioteket Status på filialen(e):

Bok भी भी भी भी भी

Husk denne 🐺

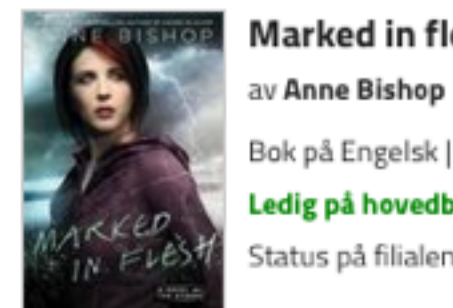

#### Marked in flesh

Bestill

Bok på Engelsk | utgitt 2016 | Inngår i serie: The Others (4)

#### Ledig på hovedbiblioteket

Status på filialen(e):

#### Bok

Bestill \*\*\*\*

|   | <b>a</b> ilde | Vision in silver : a novel of the others                      |
|---|---------------|---------------------------------------------------------------|
|   | mangler       | av Anne Bishop                                                |
|   | Bok           | Bok på Engelsk   utgitt 2016   Inngår i serie: The Others (3) |
|   |               | Ingen ledig på hovedbiblioteket                               |
| 1 | মমম           | Status på filialen(e):                                        |

Husk denne 🚎

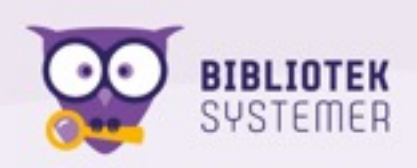

## Seriebestillinger / abonnement

- Bruk lenkene i bestillingsskjema i MappaMi og webappen:
  - Bestille (hele) serien
  - Bestille alle/flere av samme forfatter

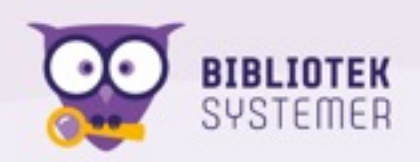

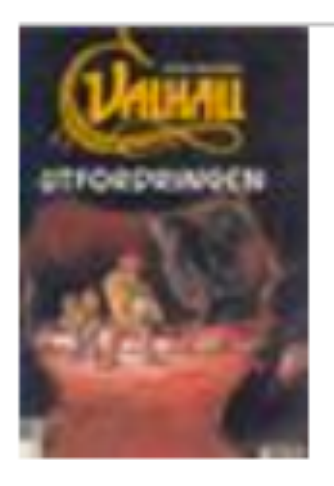

### Utfordringen (1993)

Ønsket: sammen med forrige \$ 27.04.2016

Historien om Quark (1994)

Ønsket: sammen med forrige \$ 27.04.2016

Reisen til Utgardsloke (1994)

sammen med forrige 🖨 27.04.2016 Ønsket:

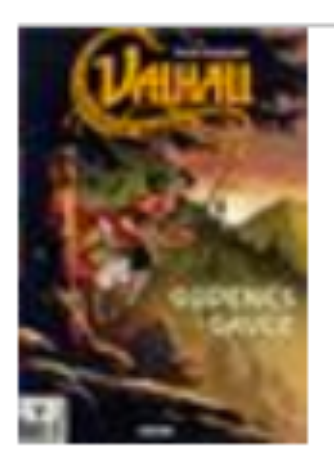

| 🗹 Gude  | enes gaver (1997) |                  |
|---------|-------------------|------------------|
| Ønsket: | 25 dager senere   | \$<br>22.05.2016 |

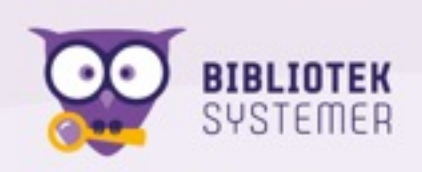

Ønsker du å få beskjed om nye titler i denne serien?
 Ønsker du at disse skal bestilles automatisk?

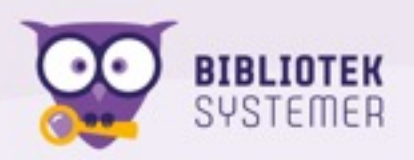

- Ønsker du å få beskjed om nye titler i denne serien?
   Ønsker du at disse skal bestilles automatisk?
  - Disse valgene oppretter hhv. interesseområde og abonnement

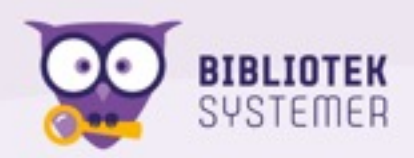

- Ønsker du å få beskjed om nye titler i denne serien?
   Ønsker du at disse skal bestilles automatisk?
  - Disse valgene oppretter hhv. interesseområde og abonnement
  - Nyinnkjøpte titler vil automatisk bli reservert

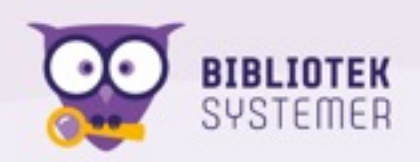

- Ønsker du å få beskjed om nye titler i denne serien?
   Ønsker du at disse skal bestilles automatisk?
  - Disse valgene oppretter hhv. interesseområde og abonnement
  - Nyinnkjøpte titler vil automatisk bli reservert
  - Hvis låner har reservering på tittel i samme serie, vil det bli lagt til en forsinkelse slik at man skal rekke å få den gamle før den nye

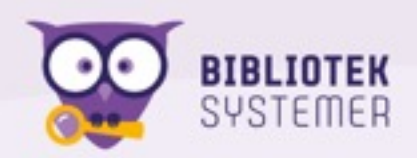

- Ønsker du å få beskjed om nye titler i denne serien?
   Ønsker du at disse skal bestilles automatisk?
  - Disse valgene oppretter hhv. interesseområde og abonnement
  - Nyinnkjøpte titler vil automatisk bli reservert
  - Hvis låner har reservering på tittel i samme serie, vil det bli lagt til en forsinkelse slik at man skal rekke å få den gamle før den nye
  - Fjern alle tittel-markeringene for å bestille kun framtidige nyinnkjøp

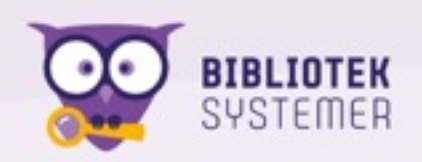

# Abonnementene kan redigeres

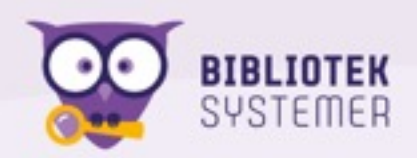

# I MappaMi

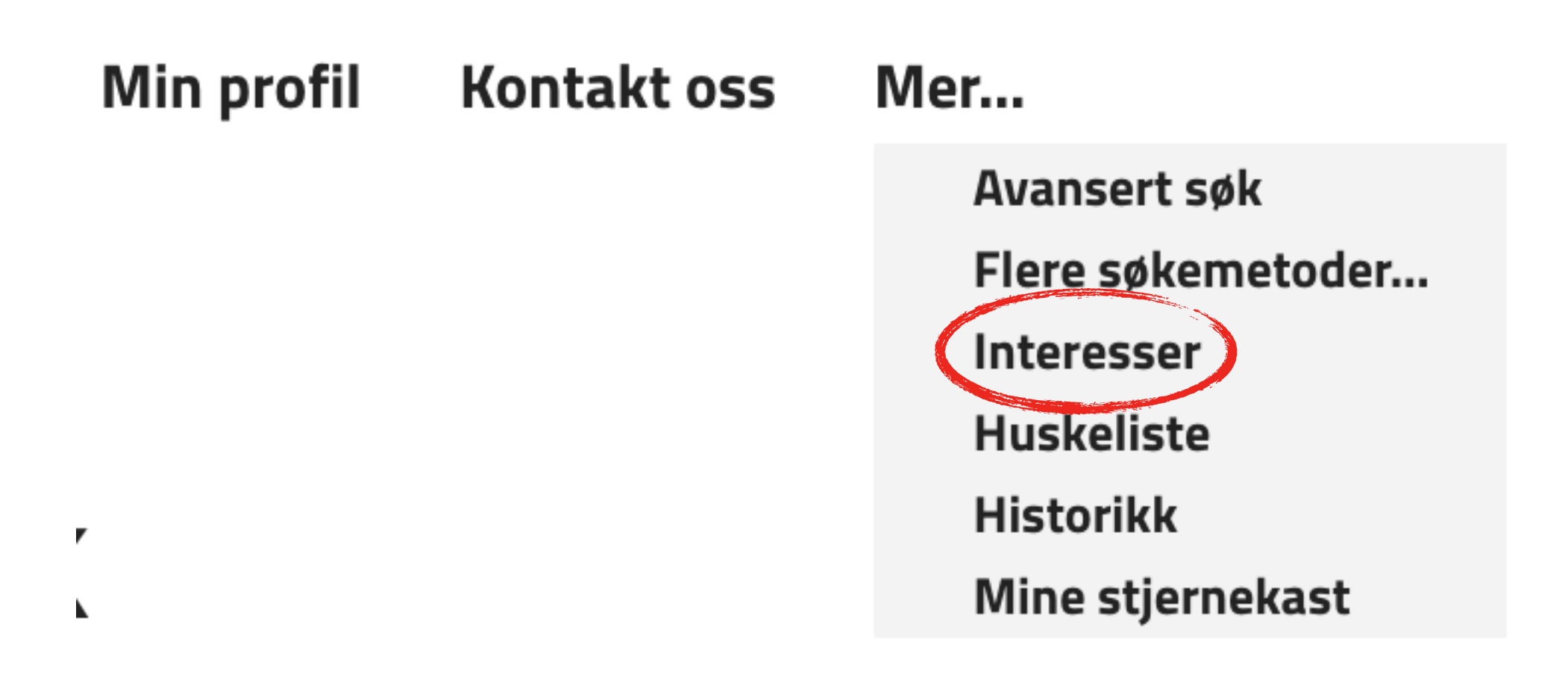

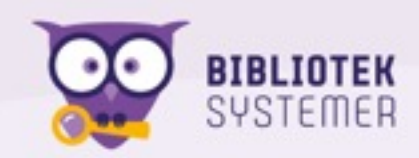

## Redigering i MappaMi

#### Mine abonnement

Ny-innkjøp i disse seriene/søkene vil automatisk bli bestilt for deg

|      | Søk                            |            |             | Opprettet  |            | Aktivert            |                           |
|------|--------------------------------|------------|-------------|------------|------------|---------------------|---------------------------|
| 1    | Verdenshistorie                |            |             | 20/01/2012 |            | Nei <b>Slå på</b> S | Slå på e-postvarsel       |
| 2    | Cussler (ebokbib)              | E-bok      |             | 08/01/2016 |            | Aktivert Sla        | å av                      |
| 3    | Imperium                       | E-bok      |             | 13/01/2016 |            | Aktivert Sla        | å av                      |
| 4    | Mankell, Henning/FO            | Bokmål Bok |             | 27/04/2016 |            | Aktivert Sla        | å av                      |
| Inte | eresser                        |            |             |            |            |                     |                           |
|      | Søk                            |            |             |            | Opprettet  |                     | E-post ved nyanskaffelser |
| 1    | Clark, Mary Higgins/FO         |            | English     |            | 01/05/2015 | 5                   | Aktivert <b>Slå av</b>    |
|      |                                |            |             |            |            |                     | Abonnér                   |
| 2    | Serie: Women of the Otherworld |            | English E-b | ok         | 05/02/2015 | 5                   | Aktivert Slå av           |
|      |                                |            |             |            |            |                     | Abonnér                   |

Legg inn nye interesseområder SI

r Slett alle interesser

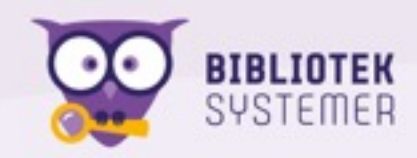

## Redigering i MappaMi

| Opprettet  | Aktivert                              |
|------------|---------------------------------------|
| 20/01/2012 | Nei <b>Slå på Slå på e-postvarsel</b> |
| 08/01/2016 | Aktivert <b>Slå av</b>                |
| 13/01/2016 | Aktivert <b>Slå av</b>                |
| 27/04/2016 | Aktivert <b>Slå av</b>                |

|               | Opprettet  | E-post ved nyanskaffelser |
|---------------|------------|---------------------------|
| English       | 01/05/2015 | Aktivert <b>Slå av</b>    |
|               |            | Abonnér                   |
| English E-bok | 05/02/2015 | Aktivert <b>Slå av</b>    |
|               |            | Abonnér                   |

## Redigering i MappaMi

| Opprettet  | Aktivert                               |
|------------|----------------------------------------|
| 20/01/2012 | Nei <b>Slå på Slå på e-postvarse</b> l |
| 08/01/2016 | Aktivert <b>Slå av</b>                 |
| 13/01/2016 | Aktivert <b>Slå av</b>                 |
| 27/04/2016 | Aktivert <b>Slå av</b>                 |

| Opprettet |
|-----------|
|-----------|

English

English E-bok

01/05/2015

05/02/2015

### E-post ved nyanskaffelser

Aktivert Slå av

Abonnér

Aktivert **Slå av** Abonnér

| Larvik bibliotek      | nsen X              |
|-----------------------|---------------------|
| Q Søking              |                     |
| Mine lån              | boctillinger        |
| L Min profil          | Destimiger          |
| Mitt lånekort         | ing ing             |
| 🗹 Huskeliste          | <b>b</b> tider o.l. |
| Lånehistorikk         | nekort              |
| Interesser/Abonnement |                     |

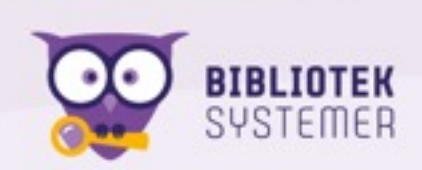

| Larvik bibliotek      | nsen X       |
|-----------------------|--------------|
| Q Søking              |              |
| Mine lån              | boctillinger |
| 🚨 Min profil          | Destininger  |
| Mitt lånekort         | ing ing      |
| 🗹 Huskeliste          | S tider o.l. |
| Lånehistorikk         | nekort       |
| Interesser/Abonnement |              |

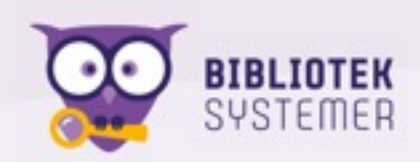

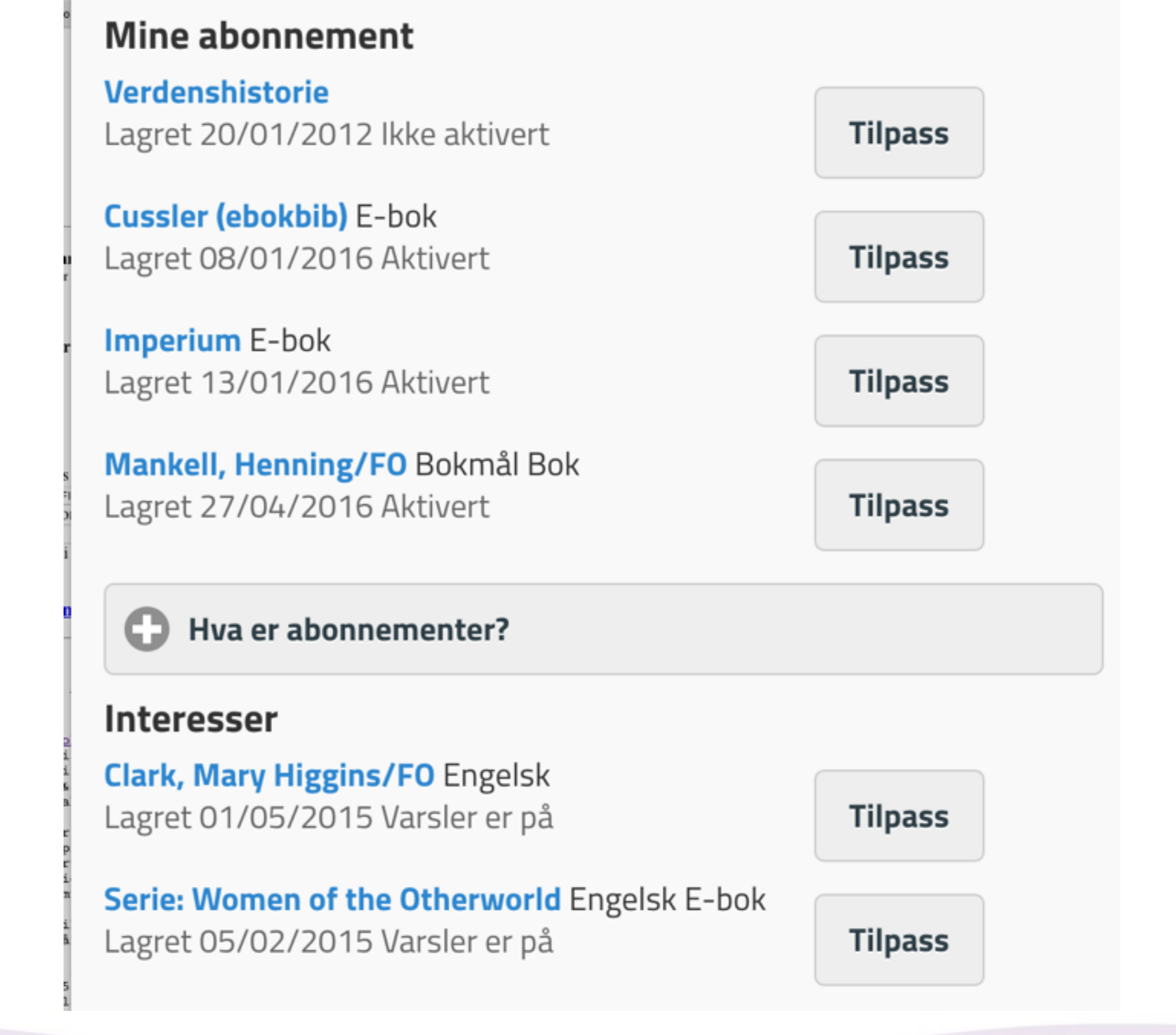

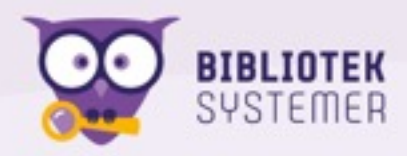

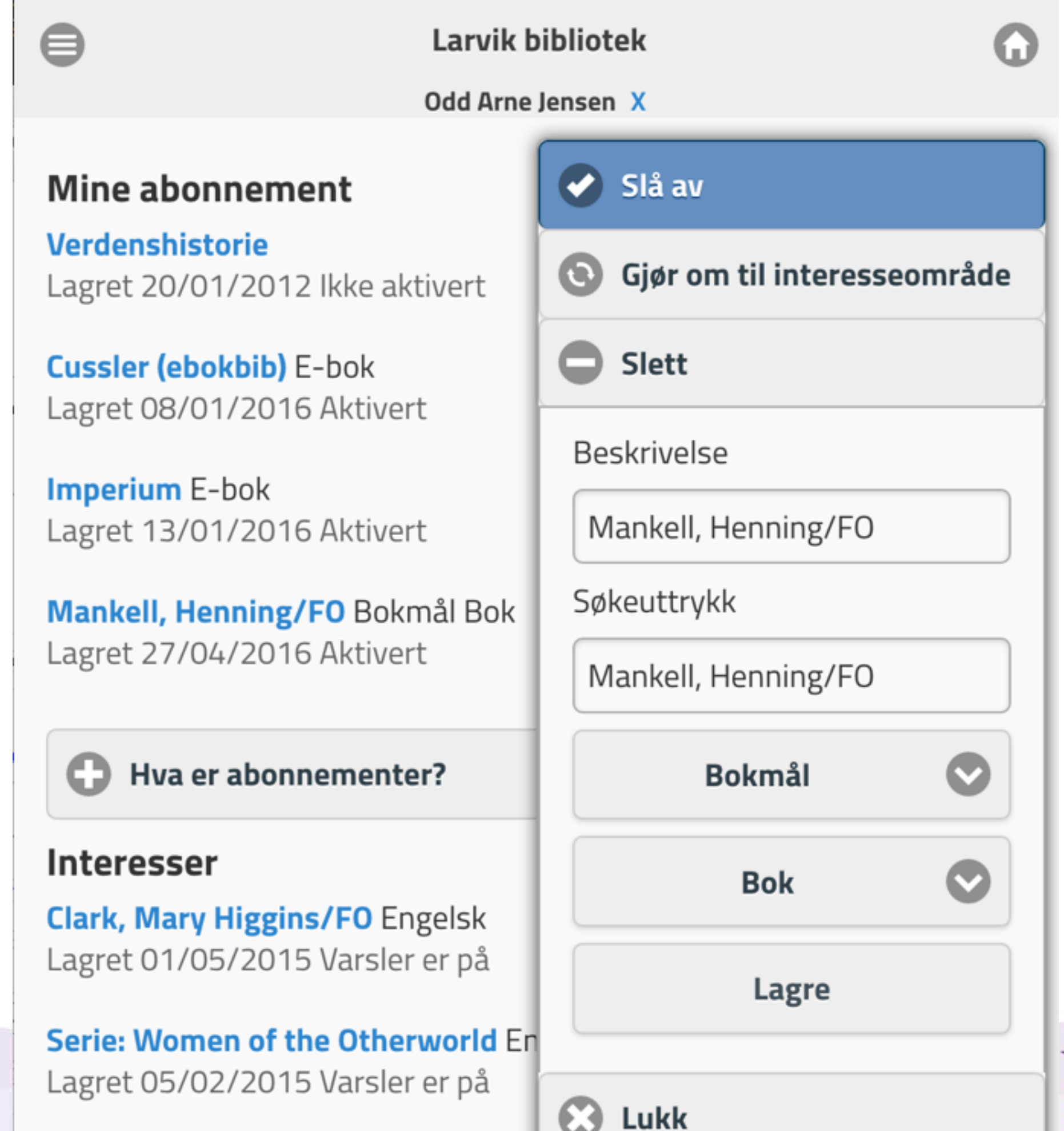

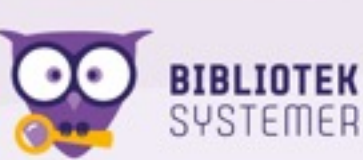

## Så noe som kommer snart

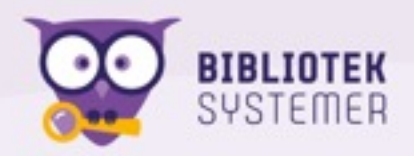

## Skreddersydde tips

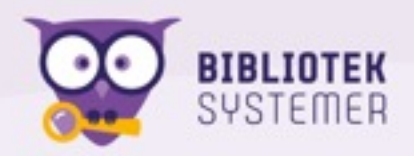

## Legges inn via websøk, innlogget med biblioteknummer

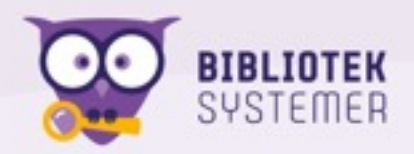

### Bruk f.eks. huskelista for å velge hva du skal tipse om

#### 4 treff

#### Tvekampen 0...... Huskeliste ۰ INDRIGASON TVEKAMPEN av Arnaldur Indriðason (Arnaldur Indriðason ; [oversatt av Silje Beite Løken]) CD Lydbok på Bokmål | utgitt 2013 Tvekampen Bestill Slett Lydbok på Ledige:0 av totalt:0 Særlig sensitiv : la sårbarheten bli din styrke CD Bestill Slett Bestill kopi Husk denne 🚎 Bestill Eksperimentboka Bestill Slett Særlig sensitiv : la sårbarheten bli din styrke Over det kinesiske hav : roman av Elaine N. Aron ([oversatt av Nina Kraft]) Bestill Slett Bok på Bokmål | utgitt 2013 Slett alle Hylle: 158.1 A Særlig Flere detaljer Ledige:0 av totalt:0 sensitiv Lagre i MappaMi Bestill kopi Husk denne 🚎 Bestill alle Bestill Bok Bestill som DEPOT \*\*\*\* Lagre som liste i eBokBib Eksperimentboka NEWTON

av H**oni Eikeenth** (illustrart av Apotto Mohl Landmark).

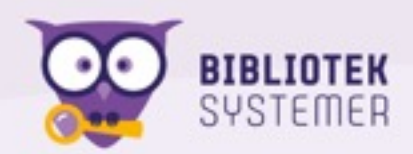

Velg sortering (År, nyeste først) 💠

### Bruk f.eks. huskelista for å velge hva du skal tipse om

#### 4 treff

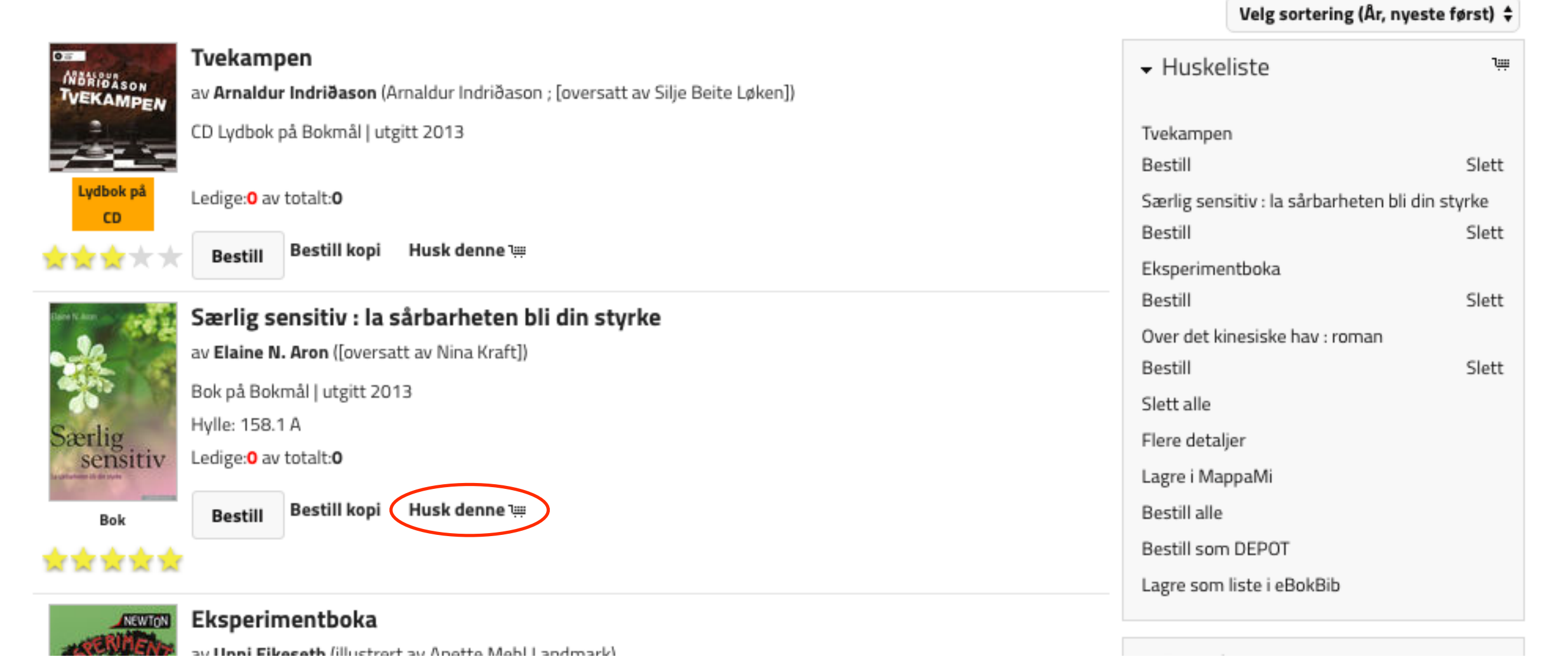

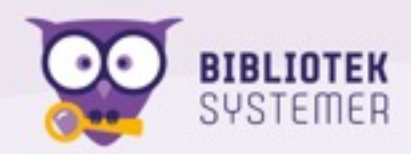

### Bruk f.eks. huskelista for å velge hva du skal tipse om

#### 4 treff

#### Tvekampen 0...... Huskeliste ۰ NERIOASON TVEKAMPEN av Arnaldur Indriðason (Arnaldur Indriðason ; [oversatt av Silje Beite Løken]) CD Lydbok på Bokmål | utgitt 2013 Tvekampen Bestill Slett Lydbok på Ledige:0 av totalt:0 Særlig sensitiv : la sårbarheten bli din styrke CD Bestill Slett Bestill kopi Husk denne 🚎 Bestill Eksperimentboka Bestill Slett Særlig sensitiv : la sårbarheten bli din styrke Over det kinesiske hav : roman av Elaine N. Aron ([oversatt av Nina Kraft]) Bestill Slett Bok på Bokmål | utgitt 2013 Slett alle Hylle: 158.1 A Særlig Flere detaljer Ledige:0 av totalt:0 sensitiv Lagre i MappaMi Bestill kopi Husk denne 🚎 Bestill alle Bestill Bok Bestill som DEPOT \*\*\*\* Lagre som liste i eBokBib Eksperimentboka NEWTON

av IInni Fikacath (illustrart av Anatta Mahl Landmark)

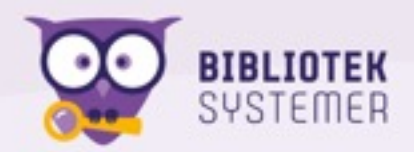

Velg sortering (År, nyeste først) 🛊

# I treffliste og postvisning:

| ✓ Tips låner(e) om denne                      |
|-----------------------------------------------|
| Søk opp låner Angi navn eller lånernr         |
| Min signatur                                  |
| Du kan forklare lånern hvorfor denne foreslås |
| Kommentar til låner(e)                        |

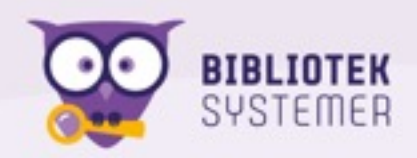

# Søk opp og velg mottakere

|               | Ixsystem sier:<br>Tipse låner? |
|---------------|--------------------------------|
| <b>Y</b>      | Avbryt OK                      |
| · Tips låne   | er(e) om disse                 |
| søk opp låner | normann                        |
| ant lånere:   |                                |
| Spøkelse, H   | Hege Normann (22346) 🔽         |
| Utydelighe    | ten, Andreas Normann (25144) 🗹 |
| Skugge, To    | r Normann (29779) 🔽            |
| Utydelighe    | ten, Normann (30354) 🗹         |
|               |                                |
|               | Odd Arne                       |
| Min signatur  |                                |
| Min signatur  | Et knippe anbefalinger         |

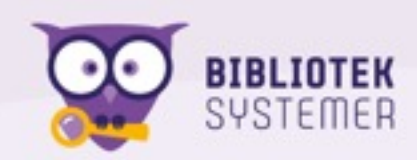

## Disse vil bli vist i websøk og MappaMi etter innlogging og låner kan be om å få de på e-post

Skriv det du søker etter her Søk Avgrens

Avansert søk Andre søkemetoder 🕨 Søk med mobilen

#### Skreddersydde tips

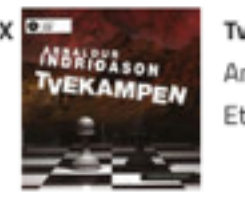

Tvekampen Anbefalt av Odd Arne Et knippe anbefalinger

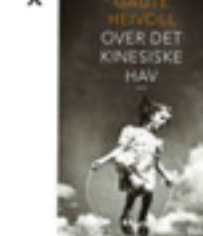

Over det kinesiske hav : roman Anbefalt av Odd Arne Et knippe anbefalinger

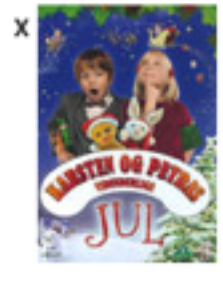

Karsten og Petras vidunderlige jul Anbefalt av OAJ

All Defait av OM

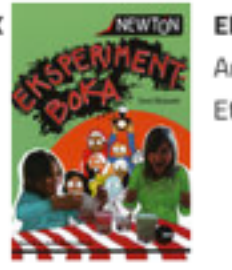

Eksperimentboka Anbefalt av Odd Arne Et knippe anbefalinger

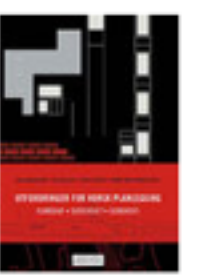

Utfordringer for norsk planlegging : kunnskap, bærekraft, demokrati Anbefalt av OAI

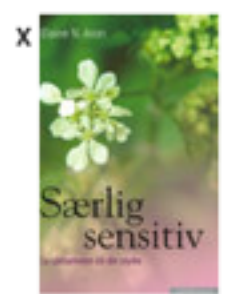

Særlig sensitiv : la sårbarheten bli din styrke Anbefalt av Odd Arne Et knippe anbefalinger

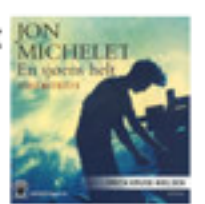

En sjøens helt. [1] del 1. Skogsmatrosen Anbefalt av OAJ Send meg slike personlige tips på e-post 🗌

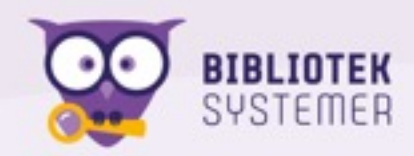

### Sendte tips

#### Sammendrag

| Totalt antall tips se  | endt: 104              |       |                    |           |                                             |
|------------------------|------------------------|-------|--------------------|-----------|---------------------------------------------|
| Antall bestilt: 0      |                        |       |                    |           |                                             |
| Antall klikket: 2      |                        |       |                    |           |                                             |
| Antall sett: 10        |                        |       |                    |           |                                             |
| Antall skjult:48       |                        |       |                    |           |                                             |
| Antall titler tipset v | via e-post:26          |       |                    |           |                                             |
| Tittel                 | Melding                |       | Mottaker           | Opprettet | Status                                      |
| NEWTON                 |                        |       |                    |           |                                             |
|                        | Et knippe anbefalinger |       | Vidar              | 29/04/16  | sett <b>Slett</b><br>(29/04/16) <b>tips</b> |
|                        | Odd Arne               | Lagre | (20000761)         |           |                                             |
| Eksperimentboka        |                        |       |                    |           |                                             |
| NORIOASON<br>TVEKAMPEN | Et knippe anbefalinger |       | Vidar<br>Ringstrøm | 29/04/16  | sett Slett                                  |
| Tvekampen              | Odd Arne               | Lagre | (20000761)         |           | (29/04/16) <b>tips</b>                      |
| A COL                  |                        |       |                    |           |                                             |
| Særlig                 | Et knippe anbefalinger |       | Vidar<br>Ringstrøm | 29/04/16  | sett Slett                                  |
| In own outputs         |                        |       |                    | 20/04/10  |                                             |

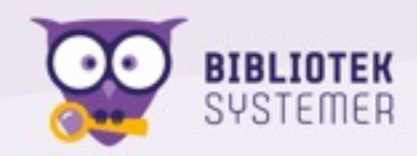

### Sendte tips

### Sammendrag

 Totalt antall tips sendt: 104

 Antall bestilt: 0

 Antall klikket: 2

 Antall sett: 10

 Antall skjult:48

 Antall titler tipset via e-post:26

 Tittel
 Melding

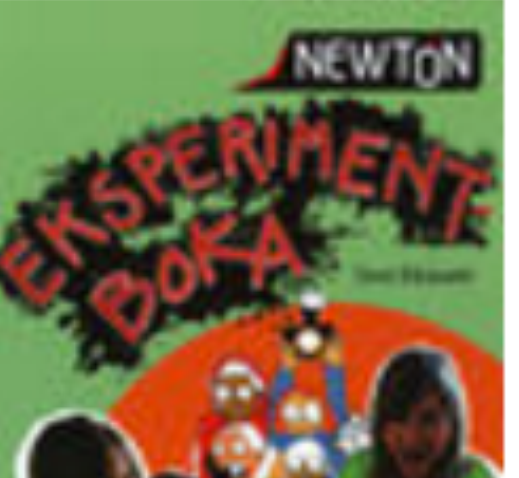

Et knippe anbefalinger

∕ ∕ Zingstrøm 0

2

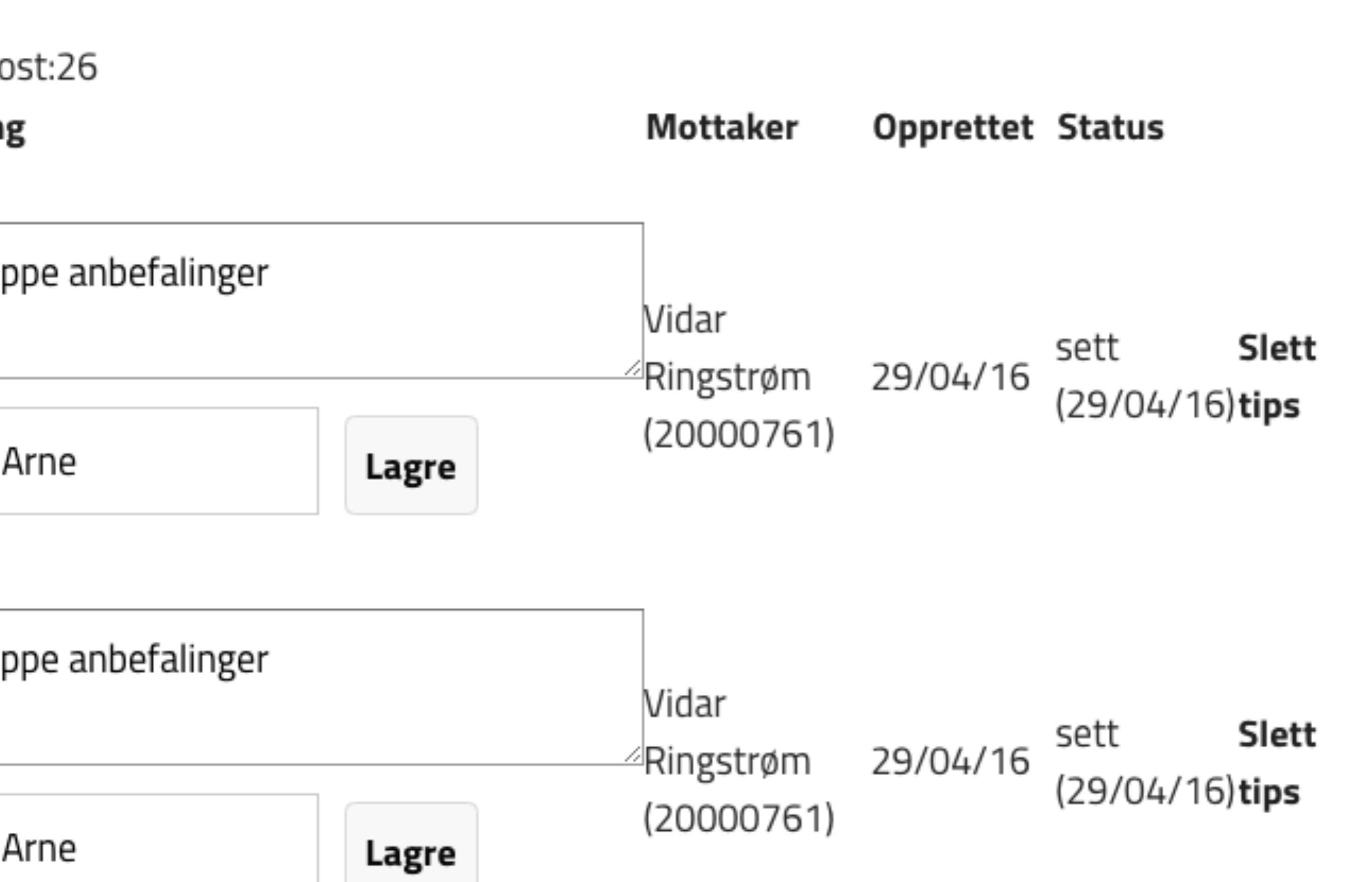

# Når en låner skjuler/avviser et tips, fjernes knytninga til låner.

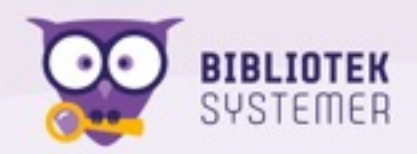

### Skreddersydde tips

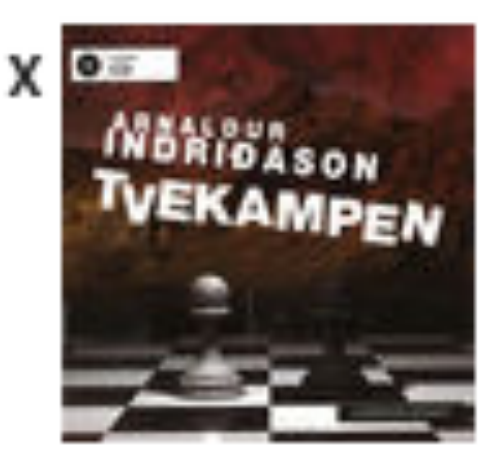

**Tvekampen** Anbefalt av Odd Arne Et knippe anbefalinger

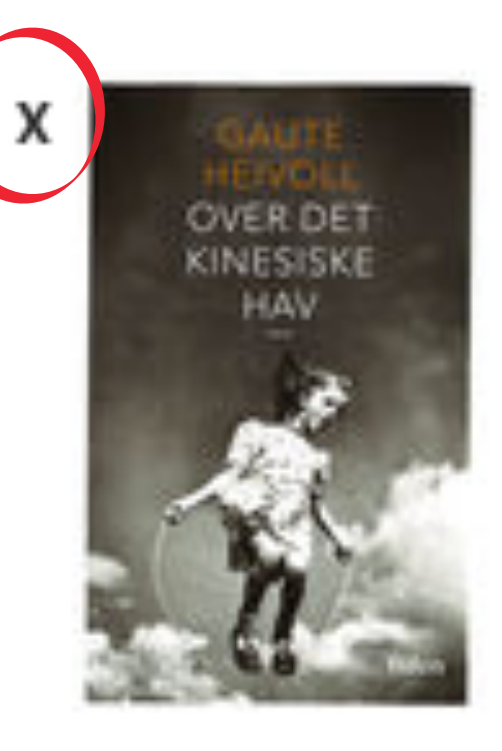

### Over det kinesiske hav : romar

Anbefalt av Odd Arne Et knippe anbefalinger

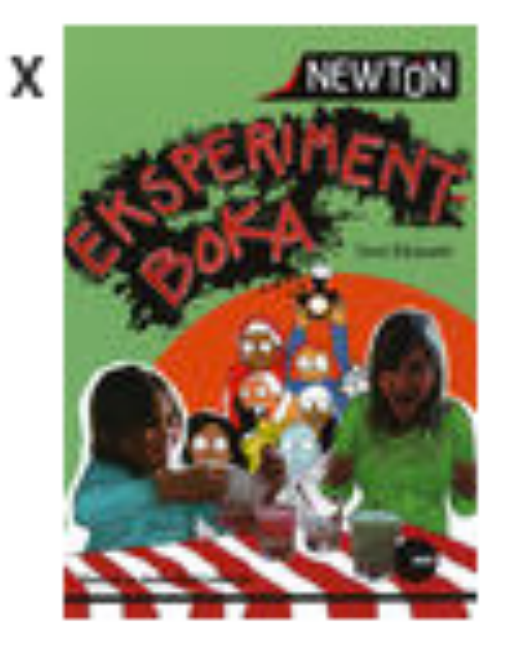

### Eksperimentboka

Anbefalt av Odd Arne Et knippe anbefalinger

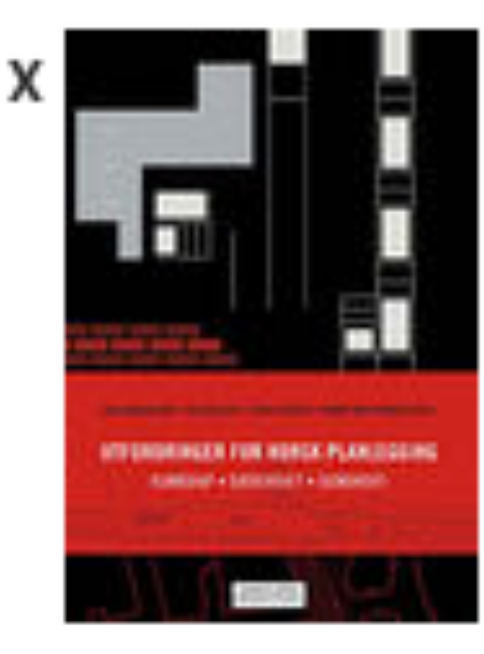

### Utfordringer for norsk planleg Anbefalt av OAJ

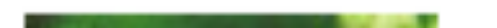

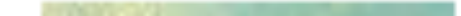

Skreddersydde tips integreres også i Bibliofil på web. Mer om det litt senere

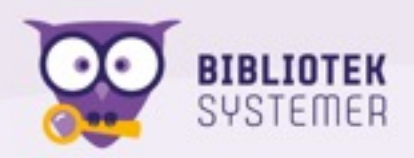

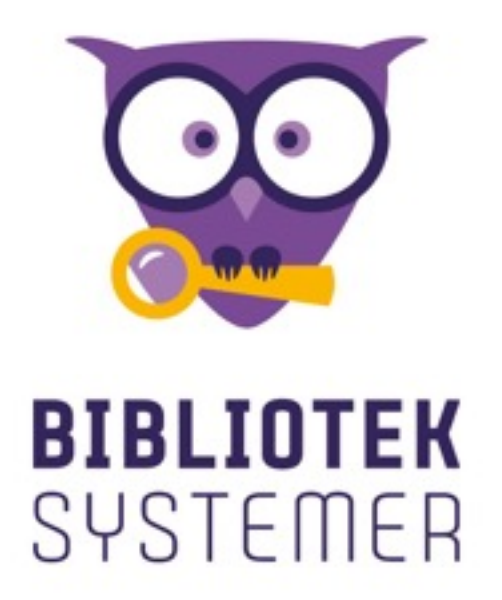